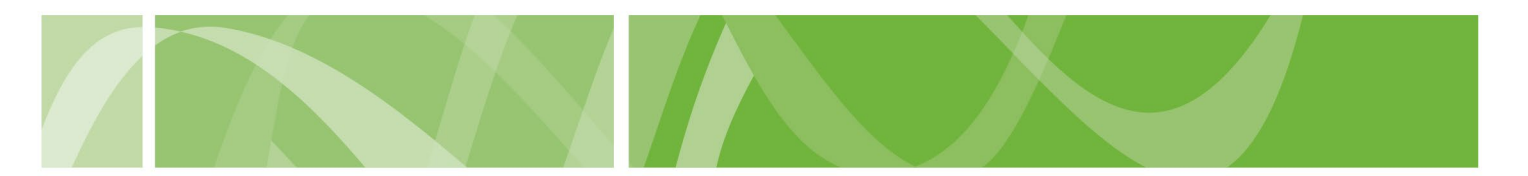

VAD Clinical Portal user guide

### Activate your account

#### Before you start

To activate your account you'll need to have received an **'Account Created'** email from <u>health.vadnoreply@sahealth.sa.gov.au</u>.

If you haven't received this email within a few days check your "spam" folder.

If you still haven't received this email, contact the VAD Operations Team at <u>health.VADOperations@sa.gov.au</u>.

## How to activate your account

# Step 1: Receive account activation email

- 1. Go to the 'Account Created' email.
- 2. Click the **Activate Account** hyperlink.

This hyperlink is valid for 48 hours from when the email was sent.

If the hyperlink expires, activate your account by following the Forgot password process.

| Voluntary Assisted Dying Review Board                                                                                                    |                                                        |
|----------------------------------------------------------------------------------------------------|--------------------------------------------------------|
| You have been granted access to the Voluntary Assisted Dying Clinical Portal.                                                                                                    |                                                        |
| Your username is: jane@isvstems.com                                                                                                    |                                                        |
| To finalise the creation of your account click Activate Account.                                                                                                    |                                                        |
| This link is valid for 48 hours from the time this email is sent. If this link expires you can activate your account by setting a password. Forpot<br>cassword                                                                                       |                                                        |
| You need to complete the mandatory Voluntary Assisted Dying Training if you haven't already. Training                                                                                                    | o Material                                             |
| If you didn't register to access the Portal, contact the Voluntary Assisted Dying Operations Team strategozate. It's important to let us know so we can help prevent unsuffortised people from accessing the                                         | ght away at <u>health vadooerations@sa.</u><br>Portal. |
|                                                                                                    |                                                        |
| This is an automated email. Please do not reply as this address is not monitored. If you need help,<br>please contact the Voluntary Assisted Dying Operations Team at <u>Health VADOerations@ea.ov.au</u>                                            |                                                        |
| This is an automated email. Please do not negly as this address is not monitored. If you need help,<br>please contact the Voluntary Assisted Dying Operations Team at <u>Issamt VADOcersionsities por as</u><br><u>Serverment of South Australia</u> | OFFICIAL: Sensitive/Medical in confidence              |
| This is an automated email. Please do not reply as this address is not monitored. If you need help,<br>please contact the Voluntary Asalated Dying Operations Team al <u>Health VADOcersitors/Blas.cov.as</u>                                        | OFFICIAL: Sensitive/Medical in confidence              |

#### Step 2: Set a password

On the Active account screen, enter a **valid password**. Your password:

- Must be at least 14 characters.
- Cannot be one of your last 5 passwords.
- Cannot be a common word or abbreviation, for example your name.

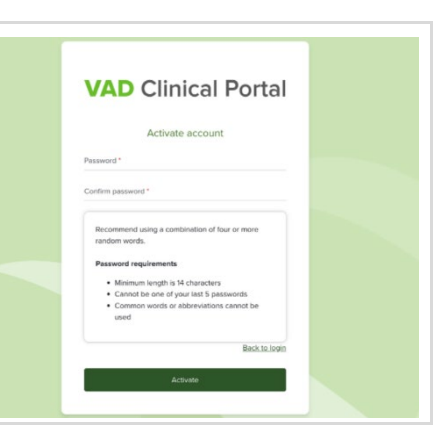

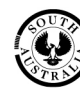

SA Health

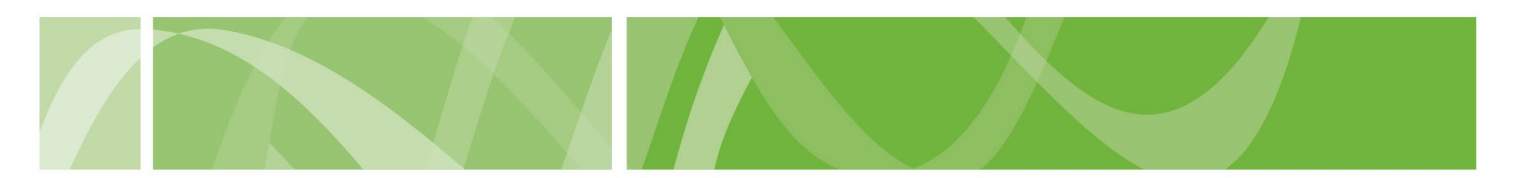

#### VAD Clinical Portal user guide

#### Step 3: Enter your username

Enter your VAD Clinical Portal username.

You can find your username in the activation email.

| VAD Clinical Portal    |  |
|------------------------|--|
| Log in to your account |  |
| Username *             |  |
| Eorgot password?       |  |
| Next                   |  |
|                        |  |

**VAD** Clinical Portal

#### Step 4: Enter your password

Enter your VAD Clinical Portal **password**.

If you **do not work for SA Health** enter your Clinical Portal password to login.

If you **work for SA Health**, you'll be directed to sign in using your SA

Log in using your **sa.gov.au email** 

Health log in details.

address and password.

| Log in to your a                                     | ccount           |
|------------------------------------------------------|------------------|
| Username *<br>DrTest@noreply.com                     |                  |
| Password *                                           |                  |
|                                                      | Forgot password? |
| Login                                                |                  |
| Back                                                 |                  |
| Government of                                        |                  |
| Sign in                                              |                  |
| Email, phone, or Skype<br>Can't access your account? |                  |
|                                                      | Next             |

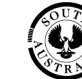

🔍 Sign-in options

SA Health

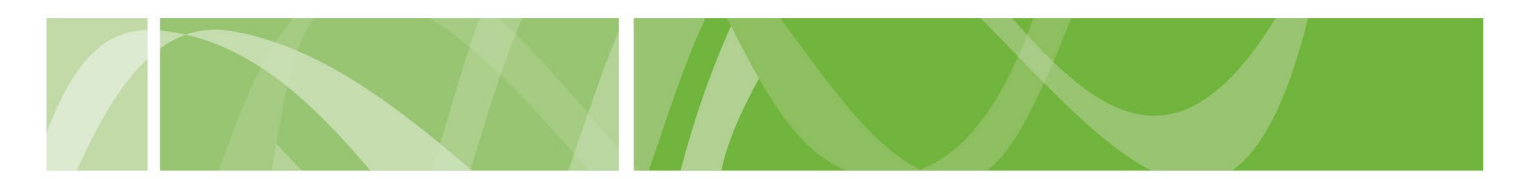

#### VAD Clinical Portal user guide

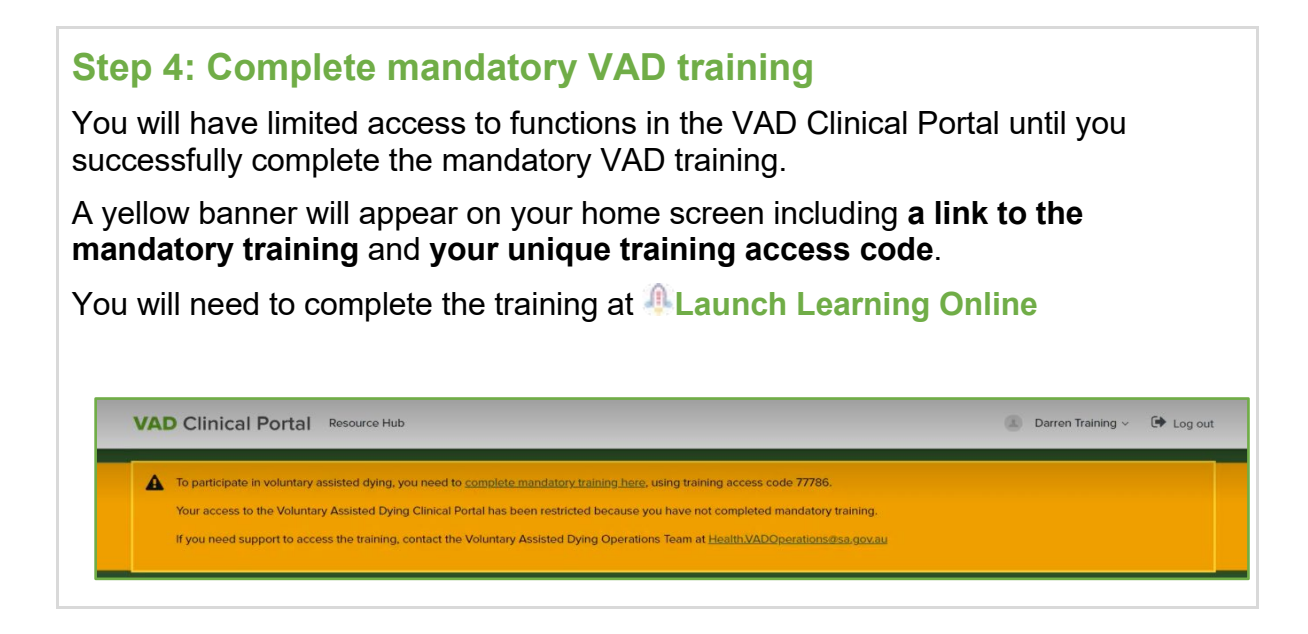

## **Next steps**

Complete mandatory VAD training

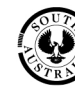